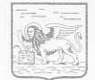

**REGIONE** DEL VENETO

giunta regionale

Contributo Regionale "Buono-Scuola" (L.R. 19/01/2001, n. 1) Presentazione delle domande via web.

## **ISTRUZIONI**

per le

### Istituzioni Scolastiche Statali, paritarie e Non Paritarie

### 1) MESSA A DISPOSIZIONE DI COMPUTER E ASSISTENZA

Nell'interesse dei richiedenti più svantaggiati, privi di computer con collegamento internet e/o incapaci di utilizzarli, la Regione del Veneto, tramite i propri U.R.P., mette a disposizione dei computer con il collegamento internet e l'assistenza necessaria per utilizzarli.

Ciò premesso, si chiede cortesemente che anche le Istituzioni Scolastiche mettano a disposizione dei richiedenti più svantaggiati dei **computer con il collegamento internet** e l'**assistenza necessaria**, entro i limiti delle proprie possibilità.

### 2) <u>AUTORIZZAZIONE, DELLE ISTITUZIONI SCOLASTICHE, ALL'ACCESSO ALLA</u> <u>PROCEDURA WEB REGIONALE "BUONO-SCUOLA WEB"</u>

### Dal 01/04/2009 al 30/04/2009:

### A) il Dirigente dell'Istituzione Scolastica:

- si collega al sito internet della Regione del Veneto www.regione.veneto.it/istruzione/buonoscuolaweb;
- compila, su un modulo web con alcuni campi obbligatori, la domanda di accesso alla procedura web (saranno richiesti alcuni dati relativi al Dirigente ed all'Istituzione);
- stampa il modulo di domanda;
- firma il modulo di domanda;
- invia il modulo di domanda, insieme ad una fotocopia del Suo documento di riconoscimento, alla Direzione Regionale Istruzione, esclusivamente a mezzo <u>fax</u> al seguente numero: <u>041-2795100</u>.
- **B)** la Direzione Regionale Istruzione invia, al Dirigente dell'Istituzione Scolastica, a mezzo email all'indirizzo del Dirigente, l'autorizzazione e l'account (login e password) per l'accesso alla procedura web.

# ATTENZIONE: se l'Istituzione Scolastica non presenterà la domanda di accesso, impedirà ai richiedenti di presentare la domanda di contributo.

Direzione Regionale Istruzione

Via Brenta Vecchia, 8 - 30171Mestre-Venezia - Tel. 041/2795083-5013 - fax 041/2795100 e-mail: istruzione@regione.veneto.it - Internet: www.regione.veneto.it/istruzione REGIONE DEL VENETO

giunta regionale

### 3) <u>PRESENTAZIONE DELLE DOMANDE</u>

#### Dal 01/05/2009 al 30/05/2009, il richiedente:

- si collega al sito della Regione del Veneto: www.regione.veneto.it/struzione/buonoscuolaweb;
- compila, su un modulo web con campi obbligatori, la domanda del contributo;
- annota il codice identificativo della propria domanda (assegnato automaticamente dal programma informatico);
- si reca presso l'Istituzione Scolastica, munito di un documento di identità/riconoscimento valido e del codice identificativo della propria domanda.

### Il Dirigente dell'Istituzione Scolastica (o il funzionario incaricato):

- si collega al sito della Regione del Veneto: www.regione.veneto.it/struzione/buonoscuolaweb;
- inserisce l'account (login e password) ed accede alla procedura web;
- inserisce il codice identificativo della domanda del richiedente e la visualizza;
- conferma o meno la veridicità dei seguenti dati dichiarati dal richiedente:
  - a) identità del richiedente (previa visione del documento di identità/riconoscimento):
    - se l'identità è corretta: conferma, cliccando sull'apposita casella "conferma" □;
    - se l'identità non è corretta: non conferma, non cliccando sull'apposita casella "conferma" □ (in tal caso non si potrà inviare la domanda);
  - b) iscrizione della studentessa/studente all'Istituzione Scolastica nell'anno considerato:
    - se la studentessa/studente è iscritta: conferma, cliccando sull'apposita casella "conferma" □;
    - se la studentessa/studente non è iscritta: non conferma, non cliccando sull'apposita casella "conferma" □ (in tal caso non si potrà inviare la domanda);
  - c) livello frequentato dalla studentessa/studente (primaria-secondaria di I grado-secondaria di II grado):
    - se il livello dichiarato è corretto: conferma, cliccando sull'apposita casella "conferma"
      ;
    - se il livello dichiarato non è corretto: modifica il livello, selezionandolo nell'apposito campo "modifica";
  - d) spesa per iscrizione e frequenza:
    - se la spesa dichiarata è uguale all'importo riscosso dall'Istituzione Scolastica: conferma, cliccando sull'apposita casella "conferma" □;
    - se la spesa dichiarata non è uguale all'importo riscosso dall'Istituzione Scolastica: modifica l'importo, scrivendolo nell'apposito campo "modifica";
  - e1) (in caso di studentessa/studente diversamente abile, con insegnante di sostegno fornito dall'Istituzione Scolastica) spesa per l'insegnante di sostegno:
    - se la spesa dichiarata è uguale all'importo riscosso dall'Istituzione Scolastica: conferma, cliccando sull'apposita casella "conferma" □;
    - se la spesa dichiarata non è uguale all'importo riscosso dall'Istituzione Scolastica: modifica l'importo, scrivendolo nell'apposito campo "modifica";

e2) (in caso di studentessa/studente diversamente abile, con insegnante di sostegno fornito dalla famiglia) presenza dell'insegnante di sostegno presso l'Istituzione Scolastica:

- se l'insegnante di sostegno è stato presente: conferma, cliccando sull'apposita casella "conferma" □;
- se l'insegnante di sostegno non è stato presente: non conferma, non cliccando sull'apposita casella "conferma"  $\Box$ ;
- invia la domanda alla Regione del Veneto, cliccando sull'apposito campo "invia".

### Direzione Regionale Istruzione

Via Brenta Vecchia, 8 - 30171Mestre-Venezia - Tel. 041/2795083-5013 - fax 041/2795100 re-mail: istruzione@regione.veneto.it - Internet: www.regione.veneto.it/istruzione